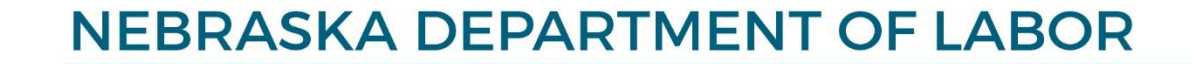

# **Contractor Registration**

**User Manual** 

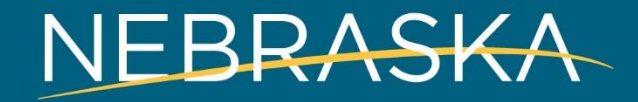

# Home Page

# What you can do?

- 1. Search Registered Contractors
- 2. Search Contractors with Unpaid Citations
- 3. Create user profile
- 4. Maintain your own business or multiple businesses that you own with a single user profile.
- 5. Download User Guide
- 6. Read Information and FAQs

Search Contractors Additional Resources

Log In

Create Profile

#### Contractor Registration > Home

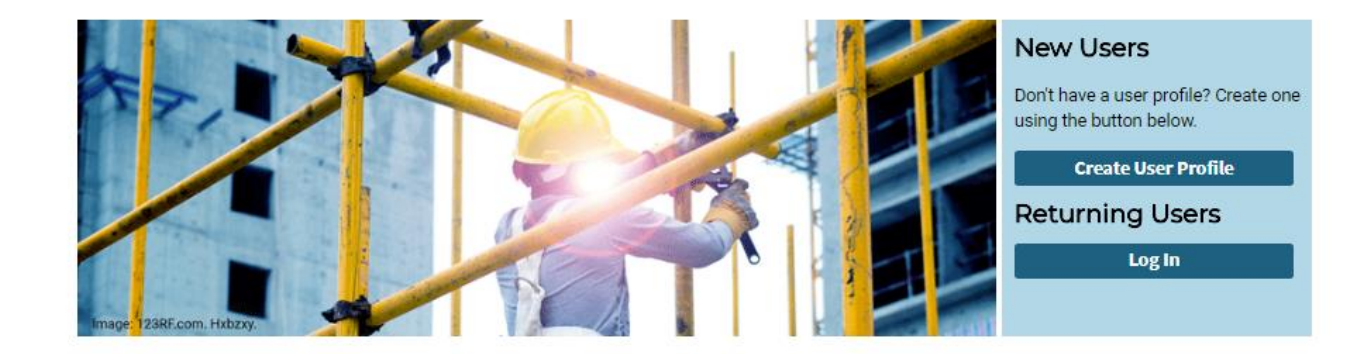

### Welcome to Contractor Registration

The Nebraska Contractor Registration Act requires contractors and subcontractors doing business in Nebraska to register with the Nebraska Department of Labor. Create a user profile of log into an existing profile to update your registration status.

All contractors with one or more employees must provide a current Workers' Compensation Certificate of Insurance (ACORD 25) with the Department of Labor listed as the certificate holder. Each contractor is responsible for making sure an updated Certificate of Insurance is on file with the Department of Labor. Any contractor whose records indicate their coverage has expired will be removed from the list of registered contractors until an updated certificate is received from the contractor's insurance agency. Contractors with Unpaid Citations

Search Registered Contractors

Information and FAQs

**User Guide** 

### Questions? Contact:

Phone: (402) 471-2239 Fax: (402) 471-5039 Email: NDOL.ContractorRegistration@nebraska.gov

# New Users and Returning Users

### Who are New Users?

• All Contractors, before using this **NEW** system, will be called "*New Users*" to use this system.

### **Create User Profile:**

• All Contractors MUST create a user profile to manage their registration information. You must have a valid email address to create a profile.

### Log In:

• All Contractors who have **ALREADY created a User Profile** in the new system can log in and manage their registration.

### New Users

Don't have a user profile? Create one using the button below.

Create User Profile

**Returning Users** 

Log In

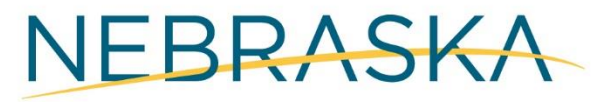

# **I** Agree

As part of the profile creation process, you must agree this privacy statement.

### **Create User Profile**

I authorize the exchange of information relating to prior assessment(s) for Contractor Registration with Contractor Registration System Partners. This Release of Information does not authorize the disclosure of other restricted third party information. I understand that this information will be used to determine contractor's work profile, engagements with other contractors, project permit requirement, registration fee exemption eligibility, and will be used for statistical purposes.

I allow the Contractor Registration System Partners identified to release to each other the requested information when I am referred to partner services. I understand the information will be used only on as needed basis and will remain confidential, to the extent required and/or permitted by law. This information cannot be shared with any other entity without my written permission.

A copy of this Release of Information is as valid as the original. This Release is valid for both program and follow-up services.

l agree

I disagree

# **Creating a User Profile**

### **Types of Users:**

A **contractor maintaining one/multiple businesses**: Use contractor's information to fill out the form.

A firm/account manager maintaining one/multiple contractors: Use account manager's information to fill out the form.

You **must** provide a primary email address to be able to communicate with Department of Labor as the Department will send future correspondences and notices to the primary email listed. **Create User Profile** 

| F | First Name (*Required) | Last Name (*Required) |  |
|---|------------------------|-----------------------|--|
|   | Bob                    | Smith                 |  |

A a a a unit A dual in laturate in Information

### Create Username/Password

Create a Username and Password to log in to your Contractor Registration Profile – this is how you will manage, renew, or update your contractor registration(s). You must have a Primary Email address. The Department of Labor will send all future correspondence and renewal notices to this Primary Email address. While an Alternate Email address is not mandatory, it will be helpful for you to communicate in case you don't have access to your Primary Email address.

| Primary Email (*Required) | Confirm Primary Email (*Required) |
|---------------------------|-----------------------------------|
| test41918@test.com        | test41918@test.com                |
| Alternate Email           | Confirm Alternate Email           |
| Password (*Required)      | Confirm Password (*Required)      |
| ······                    | ······                            |
|                           | Show passwoj                      |

# **Create User Profile**

### **Security Questions:**

Make sure you remember or make note of your user name (primary email), password, and security questions.

Your security questions will help you retrieve your log in information in case you forget it.

| Security Question Response (*Required) |   |  |
|----------------------------------------|---|--|
|                                        |   |  |
|                                        |   |  |
| Security Question                      |   |  |
| Select                                 | ~ |  |
| Security Question Response (*Required) |   |  |
| Security Question                      |   |  |
| Select                                 | ~ |  |
| Security Question Response (*Required) |   |  |
|                                        |   |  |
|                                        |   |  |

 $\sim$ 

Sign Up

Security Question

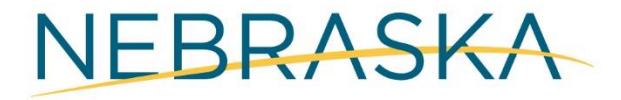

Good Life. Great Connections.

# **Existing or New Contractor?**

**Existing Contractor:** If you are an existing contractor and have a registration number and voucher number, the application will import your registration information into your profile so that you don't have to reenter everything.

You must enter the registration and voucher numbers and click **Search**.

If you have multiple sets of registration numbers and voucher numbers, you will be asked to enter them one at a time.

**New Contractor:** If you are a brand new contractor who has never registered with the Department, you must click "I am a new contractor."

### Account Information

Registration Number (\*Required)

43775

Voucher (\*Required)

59062361

Search

I am a new contractor

Questions: Call: (402) 471-2239 Email: ndol.ContractorRegistration@Nebraska.gov

# Your Current Registration

**Confirm Account** – If we have your registration information, we will display it for you so that you can review and verify it.

Once you have confirmed that the existing registration information is yours, the system will walk you through the registration form, allowing you to input any updates or edits to the information the Department has in the database.

If this is NOT you, you must click on **No** or call us to help you with this.

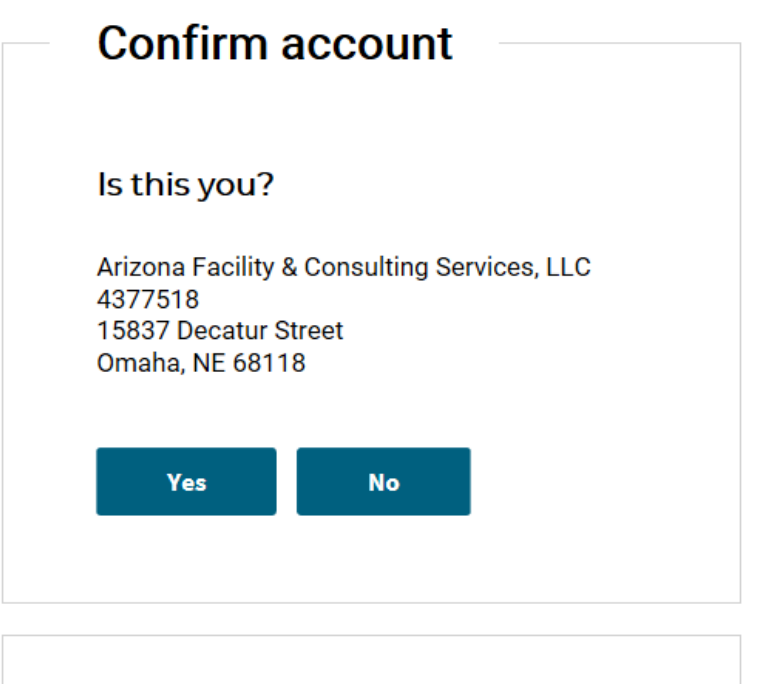

If you think this is not you, please re-enter Registration Number and Voucher Number <u>OR</u> Call: <u>(402) 471-2239</u> OR Email: <u>ndol.ContractorRegistration@Nebraska.gov</u>

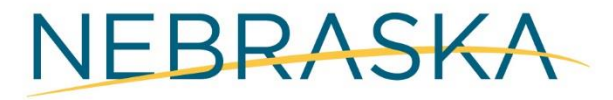

# Registering a New Contractor

If you never registered with Department of Labor, and never received Registration Number, you are a new contractor.

### To Register your business, you must click on "I am a new contractor"

After clicking "I am a new contractor," you will be asked to fill in the following screens:

- Identity Information
- Business Information
- Services & Employee Information
- Officers, Members & Subcontractors
- Insurance Information
- Tax Option
- Information & Authenticity and Review screen.

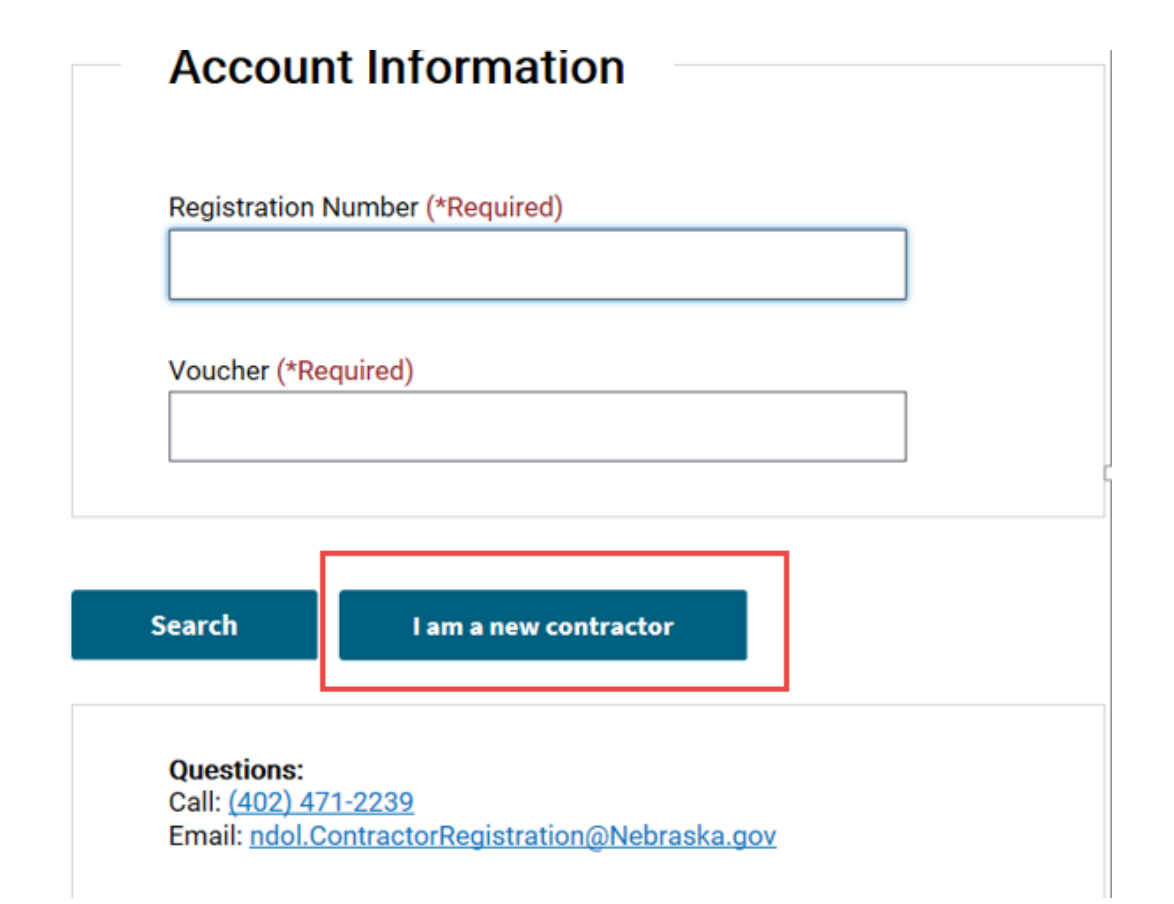

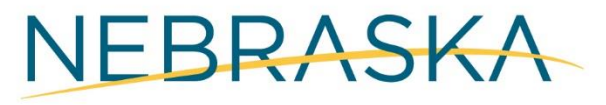

# Identity Information

### **Contractor Registration**

Business (DBA) Name -Arizona Facility & Consulting test41918@test.com Services, LLC

Primary Email -

Alternate Email -

 $\sim$ 

### **Identity Information**

Who is completing the application?

Contractor (self)

**Identity Information** 

**Business Information** 

Services & Employee

Officers, Members & Subcontractors

Insurance Information

Information & Authenticity

Information

Tax Option

Review

Payment Options

#### Contractor Information

| First Name (*Required) | Last Name (*Required) |
|------------------------|-----------------------|
| Bob                    | Smith                 |

#### Date of Birth (\*Required)

03/15/1982

Next

# Business Information

### **Contractor Registration**

Business (DBA) Name - Prim Arizona Facility & Consulting test Services, LLC

Primary Email test41918@test.com Alternate Email -

#### Identity Information

#### **Business Information**

Services & Employee Information

Officers, Members & Subcontractors

Insurance Information

Tax Option

Information & Authenticity

Review

**Payment Options** 

| Business Information                    |                        |
|-----------------------------------------|------------------------|
| Business Entity                         |                        |
| S-Corporation                           | ~                      |
| Federal ID Number<br>42-1583107         | Social Security Number |
| Business Name (DBA) (*Required)         |                        |
| Arizona Facility & Consulting Services, | LLC                    |
|                                         |                        |

#### **Corporation Name**

Arizona Facility & Consulting Services, LLC

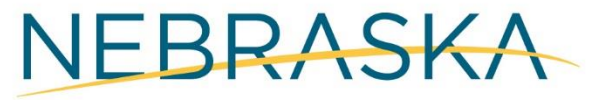

# Business Information

Business Mailing Address:

#### Country

United States of America 🔹 🗸

#### Address (\*Required)

15837 Decatur Street

| City (*Required)     | State or Province  |   |
|----------------------|--------------------|---|
| Omaha                | Nebraska           | ~ |
| L                    |                    |   |
| Zip Code (*Required) | County (*Required) |   |
| 68118                | Douglas            | ~ |
|                      |                    |   |
| Phone Number         | Cell Phone         |   |
| (602) 385-8100       | (602) 385-8100     |   |
|                      |                    |   |
|                      |                    |   |

Next

### **Services & Employee Information**

### **Contractor Registration**

Business (DBA) Name - Primary Email -Arizona Facility & Consulting test41918@test.com Services, LLC

Alternate Email -

**Identity Information** 

**Business Information** 

Services & Employee Information

Officers, Members & Subcontractors

Insurance Information

Tax Option

Information & Authenticity

Review

Payment Options

#### Services & Employee Information

Describe the contracting services and the principal products provided, or NAICS Code:

All Other Specialty Trade Contractors

Note: Choose a correct service from the drop-down box OR write a keyword of your service. For e.g. If you are a "Roofing Contractor", write the word "Roof" OR if you are dealing with some Construction, write "Constr..", system will display meaningful results for you to select one.

Other

If you don't find the service to select, please describe your service in a few words.

How many employees does the business have? (\*Required)

1

Note: Enter '0' if you have NOT hired any. DO NOT INCLUDE YOURSELF OR ANY POTENTIAL FUTURE EMPLOYEES IN THIS NUMBER.

Do you pay more than three thousand dollars annually to your employee/s?

O Yes

🔘 No

### **Officers**, Members, and Subcontractors

Identity Information

**Business Information** 

Services & Employee

**Officers**, Members & Subcontractors

Insurance Information

Information

Tax Option

Review

Payment Options

**Officers, Members & Subcontractors** Officers and/or Members Please enter information about Officers and/or Members of the corporation, partnership, sole proprietorship, trust, or Limited Liability Company. No Job Title First Name Last Name Phone Smith (402) 654-8651 CEO Bob Information & Authenticity 1 Officer (602) 385-8100 Drazen Baricevic 2 Add Officer/Member **Delete Selected Rows** Subcontractors Have you used or are you currently using Subcontractors? () Yes No 🔘

### Officers, Members, and Subcontractors

If you have used or are currently using contractors, you can either use the "**Search for subcontractors**" or the "**Add manually**" functions to add sub-contractor information.

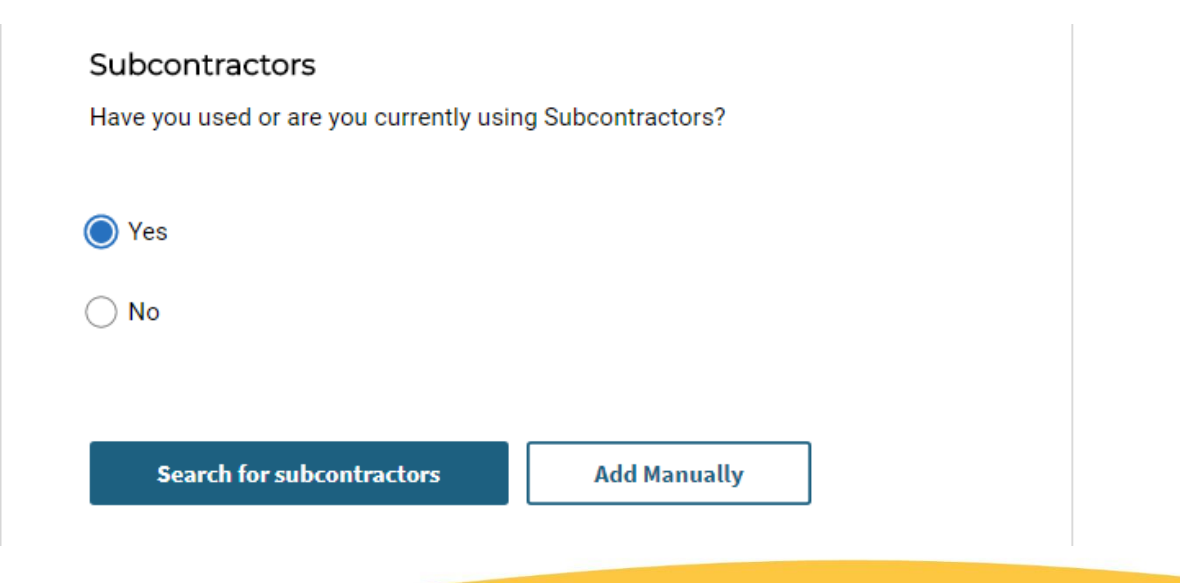

| RegistrationNumber                              | Busin                    | essName            |            | City    |                |        |
|-------------------------------------------------|--------------------------|--------------------|------------|---------|----------------|--------|
|                                                 |                          |                    |            | Lincoln |                |        |
| FirstName                                       | LastN                    | ame                |            | PhoneNu | mber           |        |
| Search                                          |                          |                    |            | (/      |                |        |
| Registration Number                             | Business Name            | Subcontractor Name | City       | State   | Phone          |        |
| 8525718                                         | Doctor Dray's Remodeling | Dray Cleary        | Lincoln    | NE      | (402) 471-0511 | ×      |
| 8003919                                         | Tyler Chrastil           | Tyler Chrastil     | Lincoln    | NE      | (402) 601-9629 | Add    |
|                                                 |                          | ·                  |            |         |                |        |
| Manually add sul                                | bcontractor              |                    |            |         |                | C      |
| Manually add sul<br>Business Name               | bcontractor              | -                  |            |         |                | 6      |
| Manually add sul<br>Business Name               | bcontractor              | Last Nam           | e          |         |                | 3      |
| Manually add sul<br>Business Name<br>First Name | bcontractor              | Last Nam           | e          |         |                |        |
| Manually add sul<br>Business Name<br>First Name | bcontractor              | Last Nam           | e<br>State |         |                | •<br>• |

### Insurance Information

### **Contractor Registration**

 Business (DBA) Name Primary Email Alternate Email 

 Arizona Facility & Consulting
 test41918@test.com

 Services, LLC

#### Insurance Information

Nebraska Unemployment Insurance Number

0364868009

Identity Information

Business Information

Services & Employee

Officers, Members & Subcontractors

Insurance Information

Information & Authenticity

Information

Tax Option

Review

**Payment Options** 

NOTE: IF YOU ARE AN INSTATE CONTRACTOR, ENTER YOUR INSURANCE IN NE UNEMPLOYMENT INSURANCE FIELD

Worker's Compensation Insurance

O I have Workers Compensation Insurance

I am self-insured.

Worker's Compensation Insurance Agent:

#### Name

Matt Dougherty State Farm

#### Phone Number

(402) 884-2870

# **Tax Option**

#### Contractor Registration

Business (DBA) Name - Primary Email -Arizona Facility & Consulting test41918@test.com Services, LLC

Identity Information

**Business Information** 

Services & Employee Information

Officers, Members & Subcontractors

Insurance Information

Tax Option

Information & Authenticity

Review

Payment Options

Tax Option

Contractor Election for Sales and Use Tax on Building Materials and Fixtures as required for all contractors.

I hereby make my sales and use tax election. I have read the description of the three options on this application and am aware of the sales and use tax obligations associated with the election I make. By completion of this question, I understand that I will be added to the Contractor Database as required by Nebraska Law.

Alternate Email -

#### Option 1 Contractor - Collects and Remits Sales Tax – Tax-Free Inventory

I will purchase building materials and fixtures tax-exempt (for resale) and collect sales tax on the retail selling price of them. I will not charge tax on my separately stated contractor labor charges. I will obtain a sales tax license from the Nebraska Department of Revenue and remit the sales tax collected. I will pay sales tax or remit use tax on all purchases and rentals of tools, equipment, barricades, and supplies used in the completion of my projects, even on a project performed for an exempt entity.

#### Option 2 Contractor – Tax Paid Inventory

I will pay Nebraska sales tax on my purchase of building materials and fixtures that will be annexed to real property or used for repairs or improvements to real property. I will pay use tax on all purchases, including building materials, when Nebraska sales tax has not been collected by the seller. Sales tax will not be collected from my customers on building materials, fixtures, or my contractor labor charges. I will pay sales tax or remit use tax on all purchases and rentals of tools, equipment, barricades, and supplies used by me in the completion of my projects, even on a project performed for an exempt entity.

#### Option 3 Contractor – Remits Use Tax – Tax-Free Inventory

I will purchase my inventory items (building materials and fixtures) tax-exempt and will remit use tax to the Nebraska Department of Revenue when the materials and fixtures are withdrawn from inventory to be annexed to real property or used for repairs or improvements to real property. I will obtain a use tax license from the Nebraska Department of Revenue and remit use tax at the rate in effect at the time and place those materials are withdrawn from inventory. Sales tax will not be collected from my customers on building materials, fixtures, or my contractor labor charges. I will pay sales tax or remit use tax on all purchases and rentals of tools, equipment, barricades, and supplies used by me in the completion of my projects, even on a project performed for an exempt entity.

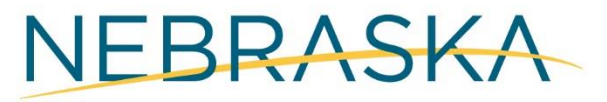

# **Information and Authenticity**

### Contractor Registration

Business (DBA) Name -Primary Email -Arizona Facility & Consulting test41918@test.com Services, LLC

Identity Information

Business Information

Services & Employee

Officers, Members &

Insurance Information

Subcontractors

Information

Tax Option

Information &

Payment Options

Authenticity

Review

Alternate Email -

### Information and Authenticity

I hereby affirm that I am duly authorized to execute this document on behalf of this employer and I am fully aware of all applicable provisions of the Nebraska Contractor Registration Act, Sections 48-2101 through 48-2116, and I am knowledgeable of the penalties that may be imposed for violation of these laws. All information contained in the application is true and correct. I understand that if this company does business under more than one name, a registration number must be obtained for each name under which the contractor is doing business. I hereby attest that my response and the information provided on this form and any related application for public benefits are true, complete, and accurate and I understand that this information may be used to verify my lawful presence in the United States.

| Signature (*Required) | Title (*Required) | Date (*Required)     |
|-----------------------|-------------------|----------------------|
| Bob Smith             | CEO               | 4/19/2018 10:52:20 A |

Previous

Next

### Contractor Registration - Review

|                                       | Business (DBA) Name - Primary Email - Alternate<br>Arizona Facility & Consulting test41918@test.com                                                            | Email - | Officers, I                     | Members & S                         | ubcontractors |                |                   |
|---------------------------------------|----------------------------------------------------------------------------------------------------|---------|---------------------------------|-------------------------------------|---------------|----------------|-------------------|
|                                       | Services, LLC                                                                                                    |         | Officers and/or                 | Members:                            |               |                | Edit              |
| Identity Information                  | Identity Information                                                                                                    |         | Job Title                       | First Name                          | Last Name     | Phone Number   |                   |
| Business Information                  | -                                                                                                    |         | CEO                             | Bob                                 | Smith         | (402) 654-8651 |                   |
| Services & Employee<br>Information    | User completing application: Self                                                                                                    | Edit    | Officer                         | Drazen                              | Baricevic     | (602) 385-8100 |                   |
| Officers, Members &<br>Subcontractors | Contractor Information                                                                                                    |         | Subcontractors:                 | No Subcontractors clai              | imed.         |                |                   |
| nsurance Information                  | Last Name: Smith                                                                                                    |         |                                 |                                     |               |                |                   |
| Tax Option                            | Is United States Citizen: Yes                                                                                                    |         | Insurance Information           |                                     |               |                |                   |
| Information & Authenticity            |                                                                                                    |         |                                 |                                     |               |                |                   |
| Review                                | Business Information                                                                                                    |         | NE Unemployme                   | nt Insurance Number: 0              | 0364868009    |                | Edit              |
| Payment Options                       |                                                                                                    |         | Worker's Cor                    | mpensation Insur                    | ance Agent    |                |                   |
|                                       | Business Entity: S-Corporation<br>Federal ID Number: 42-1583107<br>Social Security Number:<br>Business Name (DBA): Arizona Facility & Consulting Services, LLC | Edit    | Name: Matt Dou<br>Phone Number: | gherty State Farm<br>(402) 884-2870 |               |                |                   |
|                                       | Corp. Name: Arizona Facility & Consulting Services, LLC<br>Country: US<br>Address: 15837 Decatur Street                                                        |         | Tax Optio                       | n                                   |               |                |                   |
|                                       | City: Omaha<br>State: NE<br>Zip code: 68118                                                                                                    |         | Tax Option: 2                   |                                     |               |                | Edit              |
|                                       | County: Douglas<br>Phone Number: (602) 385-8100<br>Cell Phone: (602) 385-8100                                                                                  |         | Return to Dashboard             | I                                   |               |                |                   |
|                                       | Services & Employee Information                                                                                                    |         |                                 |                                     |               |                |                   |
|                                       | NAICS Code: All Other Specialty Trade Contractors<br>NAICS Other:<br>Number of Employees: 1                                                                    | Edit    |                                 |                                     |               | NE             | BRAS              |
|                                       | Pays more than \$3000 annually to employees: No                                                                                                    |         |                                 |                                     |               | 9000 I         | Life. Great Coffi |

### Submission Confirmation

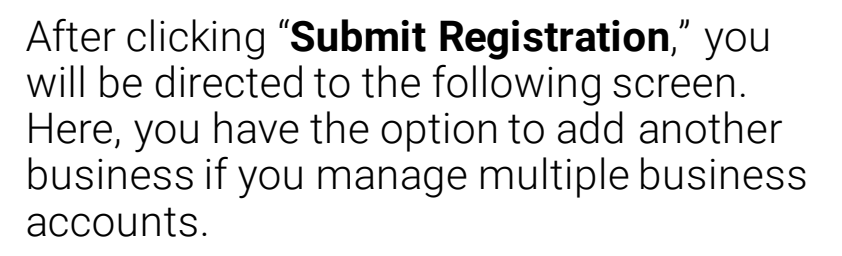

When finished adding businesses, click "I don't have another business" to proceed to the Payment Options screen.

Arizona Facility & Consulting Services, LLC registration information has been submitted.

As per §§ 48-2104 Registration required, if a contractor does business under more than one name, the contractor must obtain a registration number for each name under which the contractor is doing business.

If you have another business or are doing business under another name, you must click "Add Business" to complete your registration

If you don't have another business or are not doing business under another name, click "I don't have another business".

Add Business

A

I don't have another business

#### **Contractor Registration**

# **Payment Options**

After reviewing and confirming your registration information, you will need to select the method you will use to pay your registration fee(s). You can either pay through an online payment portal, or send a check by mail. Your registration will not be complete until payment is received.

| Identity Information                  | Dayment O                                                               | ntione                                                |                                   |                               |                                 |                    |
|---------------------------------------|-------------------------------------------------------------------------|-------------------------------------------------------|-----------------------------------|-------------------------------|---------------------------------|--------------------|
|                                       | Fayment O                                                               | puons                                                 |                                   |                               |                                 |                    |
| Business Information                  |                                                                         |                                                       |                                   |                               |                                 |                    |
| Services & Employee<br>Information    | Action R                                                                | Required                                              |                                   |                               |                                 |                    |
| Officers, Members &<br>Subcontractors | You have no<br>payment op                                               | ot completed the<br>otion.                            | registration                      | process un                    | til you choose                  | а                  |
| Insurance Information                 |                                                                         |                                                       |                                   |                               |                                 |                    |
| Tax Option                            | Fees                                                                    |                                                       |                                   |                               |                                 |                    |
| Information & Authenticity            |                                                                         |                                                       |                                   |                               |                                 |                    |
| Review                                | Business                                                                | Registration                                          | Project                           | Out<br>of                     | Citations                       | Total              |
| Payment Options                       | Information                                                             | Fee                                                   | Fee                               | State<br>Fee                  | onations                        | Total              |
|                                       | Arizona Facility<br>& Consulting<br>Services, LLC                       | \$40.00                                               | \$0.00                            | \$0                           | \$0                             | \$40.00            |
|                                       |                                                                         |                                                       |                                   |                               | Grand Tota                      | ıl: \$40.00        |
|                                       | G Question<br>If you have<br>NDOL.Cont                                  | <b>ns?</b><br>any questions, pl<br>ractorRegistration | ease send th<br><u>n@nebraska</u> | em to<br>. <u>gov</u> or call | ( <u>402) 471-223</u>           | <u>9</u>           |
|                                       | Payment Optic<br>This process may ta<br>minimum processin<br>the total. | ons<br>ake 30-60 secon<br>Ig fee is \$3.00. If        | ds, please b<br>f transactior     | e patient.<br>ns are ove      | Online payme<br>r \$100 then fe | ent<br>ee is 3% of |
| Pay                                   | Online Pay by I                                                         | Mail                                                  |                                   |                               |                                 |                    |

# **Mail Invoice**

If you elect to pay by mail, you will need to print and mail a copy of the invoice along with payment to the Nebraska Department of Labor.

### **Contractor Registration**

### Payment Invoice

Thank you for registering as a contractor with the Nebraska Department of Labor. Please print this invoice and mail with payment.

#### Mail To:

Nebraska Department of Labor Labor Law / Contractor Registration 550 So. 16<sup>th</sup> Street Lincoln, NE 68508

#### Fees

| Business<br>Information                                          | Registration<br>Fee | Project<br>Permit<br>Fee | Out<br>of<br>State<br>Fee | Citations  | Total       |
|------------------------------------------------------------------|---------------------|--------------------------|---------------------------|------------|-------------|
| Arizona Facility<br>& Consulting<br>Services, LLC<br>Ref # 43775 | \$40.00             | \$0                      | \$0                       | \$0        | \$40.00     |
|                                                                  |                     |                          |                           | Grand Tota | ıl: \$40.00 |

### Multiple Registration Numbers with Voucher

### Do you have multiple businesses?

Have you received multiple pairs of Registration Numbers and Voucher Numbers?

Use "Add Registration Number & Voucher Number" button to add one at a time.

Do you have another Registration number and Voucher number?

Add Registration number & Voucher Number

I don't have another to add

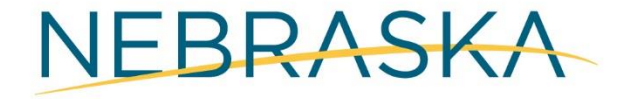

# **Contractor with ONLY one business**

Besides highlighted options in screen, there are several other functions user/contractor can do.

- **1. Review Existing Registration** to update any information.
- 2. Manage Documents to upload, delete any documents.
- 3. Change Tax Option
- 4. File New Project Permit (for out of state contractors ONLY)
- 5. Submit Out of Business Notification

#### Action Required

- Submit your Certificate of Insurance showing Worker's Compensation to our office listed below, or click <u>here</u> to upload your documentation.
- Submit payment via mail to our office listed below.

### **Bob Smith Construction**

| My Actions                                          |                                                                                                    |
|-----------------------------------------------------|----------------------------------------------------------------------------------------------------|
| Review Existing<br>Registration<br>Manage Documents | Welcome to your Contractor Registration<br>Dashboard                                                                        |
| Change Sales Tax Option                             | From this screen you will be able to print your certificate, update                                                         |
| File New Project Permit                             | your business information, upload documents such as workers<br>compensation and affidavits, and check on the status of your |
| Submit Out of Business                              | registration.                                                                                                    |
| Notification                                        | If you experience any issues or have any questions feel free to                                                             |
| Register New                                        | contact us at (402) 471-2239 or                                                                                             |
| Business/DBA                                        | NDOL ContractorRegistration@nebraska.gov                                                                                    |

#### My Project Permits

| Project Name     | Start Date | Expiration Date | Payment Status              |                |
|------------------|------------|-----------------|-----------------------------|----------------|
| 3241 Summer Ave. | 5/16/2018  | 9/30/2018       | Submitted by Mail - Pending | <b>Details</b> |

# Multiple Businesses

A new feature of this website is that users can manage multiple businesses or registrations under one account. The screenshot to the right shows an example of a user account with multiple businesses.

### **Business Dashboard**

#### **Bob Smith**

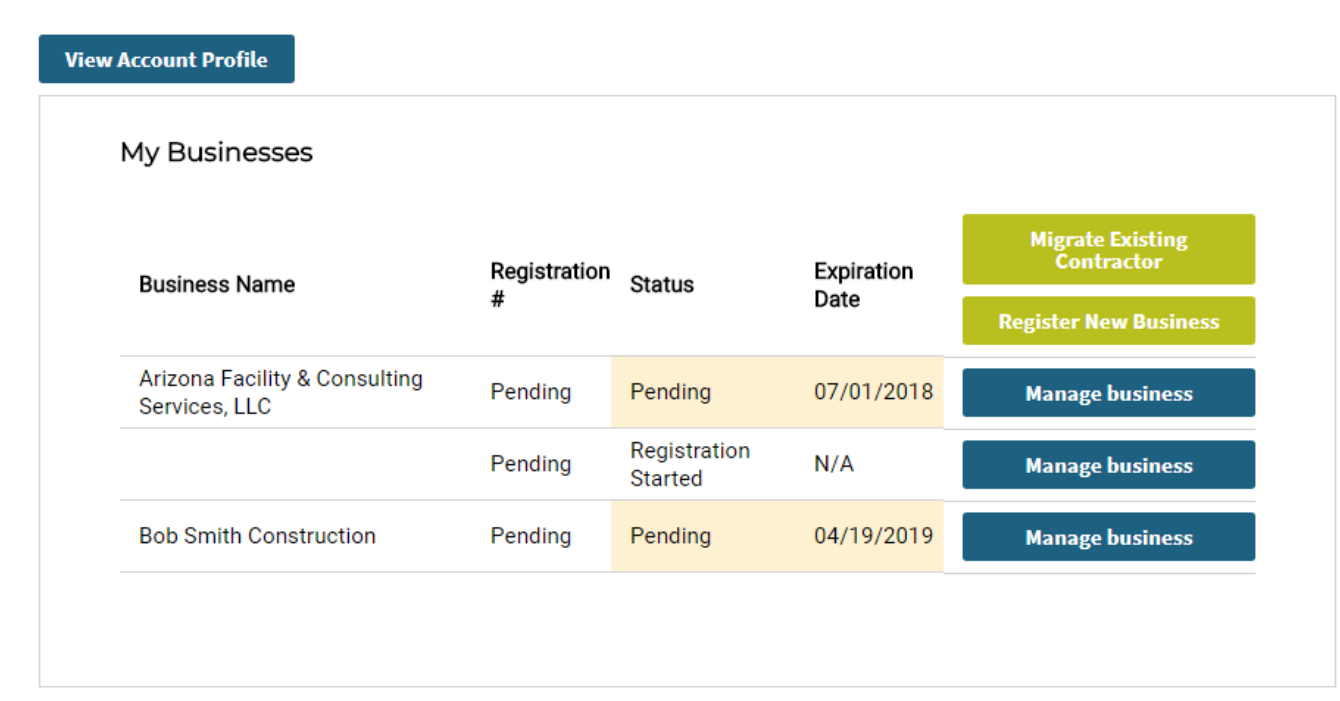

#### Important Information

The Nebraska Contractor Registration Act requires contractors and subcontractors doing business in Nebraska to register with the Nebraska Department of Labor.

All contractors with one or more employees must provide a current Workers' Compensation Certificate of Insurance (ACORD 25) with the Department of Labor listed as the certificate holder. Each contractor is responsible for making sure an updated Certificate of Insurance is on file with the Department of Labor. Any contractor whose records indicate their coverage has expired will be removed from the list of registered contractors until an updated certificate is received from the contractor's insurance agency.

#### **Registration FAQs**

Contractors with Unpaid Citations

# Searching Contractors

| DBA Name      | County              |   |
|---------------|---------------------|---|
|               | Select County       | ~ |
| City          | Phone               |   |
| State         | NAICS               |   |
| -Select State | ← Select Service    | ~ |
| Zip Code      | Registration Number |   |
|               |                     |   |
| Search        |                     |   |

Search Contractors

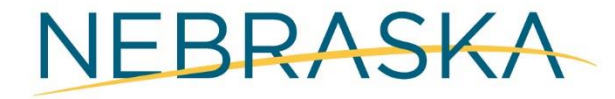

# Manage Documents

The "Manage Documents" function allows you to upload and manage documents required for your registration, such as proof of Workers' Compensation Insurance.

### **Bob Smith Construction - Documents**

| Retur | n to Dashboard  |           |             | Search Documents | ۹ |
|-------|-----------------|-----------|-------------|------------------|---|
|       | Unload Document |           |             |                  |   |
|       |                 |           |             |                  |   |
|       | Document Title  | File Name | Description |                  |   |
|       |                 |           |             |                  |   |

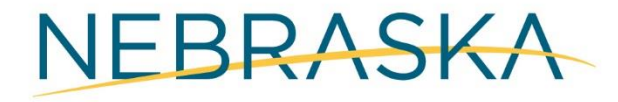

### Manage Documents -Uploading Documents

As part of the upload process, you will be required to provide a title for the document being uploaded.

#### Back to List

Upload Document

#### Title (\*Required)

Workers Comp Insurance

#### Description

Proof of Insurance

#### File Upload:

Choose File Proof of Insurance.pdf

Upload

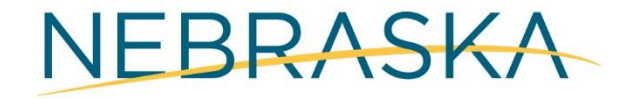

# Manage Documents

Once the document has been uploaded, it will appear in your document queue. An example is shown on the right.

### **Bob Smith Construction - Documents**

| n to Dashboard                    |           |             | Sea | arch Documents |
|-----------------------------------|-----------|-------------|-----|----------------|
|                                   | « < 1     | > »         |     |                |
|                                   |           |             |     |                |
|                                   |           |             |     |                |
| Upload Document                   |           |             |     |                |
| Upload Document<br>Document Title | File Name | Description |     |                |

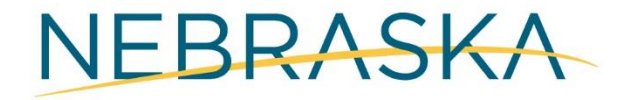

# Change Tax Option

#### Contractor Tax Option Change

Business (DBA) Name -Bob Smith Construction

ne - Primary Email tion test41918@test.com

ry Email - Alternate Email -

Tax Option Change Selection

#### Changing your Contractor tax option

Review Tax Option Change

Tax Option Change Confirmation **Contractor Information** 

Bob Smith Construction 1231 A St. Denver, CO 65538 Phone: (546) 265-4687

#### Current Tax Option:

#### 2 Contractor - Tax Paid Inventory

I will pay Nebraska sales tax on my purchase of building materials and fixtures that will be annexed to real property or used for repairs or improvements to real property. I will pay use tax on all purchases, including building materials, when Nebraska sales tax has not been collected by the seller. Sales tax will not be collected from my customers on building materials, fixtures, or my contractor labor charges. I will pay sales tax or remit use tax on all purchases and rentals of tools, equipment, barricades, and supplies used by me in the completion of my projects, even on a project performed for an exempt entity.

#### New Tax Option:

#### Option 1 Contractor - Collects and Remits Sales Tax – Tax-Free Inventory

I will purchase building materials and fixtures tax-exempt (for resale) and collect sales tax on the retail selling price of them. I will not charge tax on my separately stated contractor labor charges. I will obtain a sales tax license from the Nebraska Department of Revenue and remit the sales tax collected. I will pay sales tax or remit use tax on all purchases and rentals of tools, equipment, barricades, and supplies used in the completion of my projects, even on a project performed for an exempt entity.

#### Option 3 Contractor – Remits Use Tax – Tax-Free Inventory

I will purchase my inventory items (building materials and fixtures) tax-exempt and will remit use tax to the Nebraska Department of Revenue when the materials and fixtures are withdrawn from inventory to be annexed to real property or used for repairs or improvements to real property. I will obtain a use tax license from the Nebraska Department of Revenue and remit use tax at the rate in effect at the time and place those materials are withdrawn from inventory. Sales tax will not be collected from my customers on building materials, fixtures, or my contractor labor charges. I will pay sales tax or remit use tax on all purchases and rentals of tools, equipment, barricades, and supplies used by me in the completion of my projects, even on a project performed for an exempt entity.

Next

Cancel

# Change Tax Option

#### Contractor Tax Option Change

Business (DBA) Name - Pri Bob Smith Construction tes

Primary Email - Alternate Email test41918@test.com

#### Tax Option Change Confirmation

Please review and confirm your tax option change.

Tax Option Change Selection

**Review Tax Option Change** 

Tax Option Change Confirmation Contractor Information

Bob Smith Construction 1231 A St. Denver, CO 65538 Phone: (546) 265-4687

#### Previous Tax Option:

#### Option 2 Contractor - Tax Paid Inventory

I will pay Nebraska sales tax on my purchase of building materials and fixtures that will be annexed to real property or used for repairs or improvements to real property. I will pay use tax on all purchases, including building materials, when Nebraska sales tax has not been collected by the seller. Sales tax will not be collected from my customers on building materials, fixtures, or my contractor labor charges. I will pay sales tax or remit use tax on all purchases and rentals of tools, equipment, barricades, and supplies used by me in the completion of my projects, even on a project performed for an exempt entity.

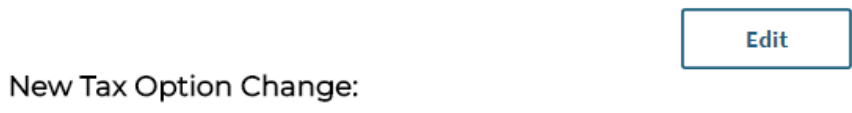

#### Option 1 Contractor - Collects and Remits Sales Tax - Tax-Free Inventory

I will purchase building materials and fixtures tax-exempt (for resale) and collect sales tax on the retail selling price of them. I will not charge tax on my separately stated contractor labor charges. I will obtain a sales tax license from the Nebraska Department of Revenue and remit the sales tax collected. I will pay sales tax or remit use tax on all purchases and rentals of tools, equipment, barricades, and supplies used in the completion of my projects, even on a project performed for an exempt entity.

Cancel

Next

NEBRASKA

# Change Tax Option

### Contractor Tax Option Change Confirmation

Business (DBA) Name -Bob Smith Construction Primary Email test41918@test.com

Tax Option Change Selection

Review Tax Option Change

Tax Option Change Confirmation Tax Option Change Confirmation Your Contractor Tax Option has been successfully changed.

**Return to Dashboard** 

 $\bigcirc$ 

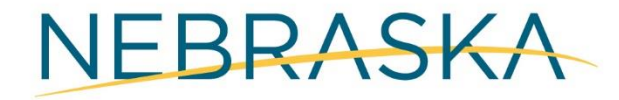

Alternate Email -

### Nebraska Project Permit for Non-Resident Contractors

If your primary address is outside the state of Nebraska and the contract you are awarded is \$10,000 or more, you must file a project permit.

If you are awarded multiple contracts of \$10,000 or more, you must file a separate project permit for each contract.

Note: There is a \$25.00 fee for each project permit filed.

To file a project permit, click on File Project Permit.

If you don't have any project permits to file, click the Back button.

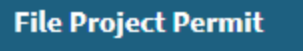

Back

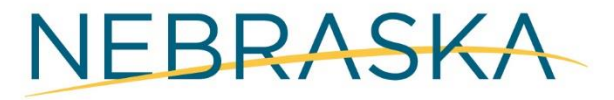

### **Project Permit Application**

Business (DBA) Name -Primary Email -Alternate Email -Bob Smith Constructiontest41918@test.com

#### Project Permit Information

Project Primary Contractor Information

Project Subcontractor Information

**Project Permit Review** 

### **Project Permit Information**

I am a Prime/General Contractor having a direct contract with the client

 I am a Subcontractor providing a specific service to a Prime/General Contractor

Please provide the project related information in below section.

Your total awarded contract amount \$ (\*Required)

#### Project Site Information

| Nebraska County where the project is located: (*Required) | Anticipated Project Start Date<br>(*Required) |
|-----------------------------------------------------------|-----------------------------------------------|
| Box Butte 🗸                                               | 04/01/2019                                    |
| Address (*Required)                                       | Anticipated Project End Date<br>(*Required)   |
| 3215 A Street                                             | 10/31/2019                                    |
| City (*Required)<br>Alliance                              |                                               |
| Zip Code (*Required)                                      |                                               |
| 69162                                                     |                                               |
|                                                           |                                               |

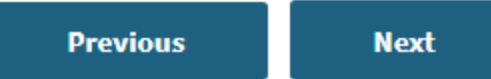

# **File New Pr** Permit

### **Project Subcontractors**

Business (DBA) Name -Primary Email -Alternate Email -**Bob Smith Construction** test41918@test.com

Project Permit Information

Project Primary Contractor Information

**Project Subcontractor** Information

Project Permit Review

### **Project Subcontractors**

### Subcontractors

Are you using subcontractors for this project?

Yes

No (

Previous Next

**Project Subcontractors** 

Subcontractors

Are you using subcontractors for this project?

O Yes

O No

| Add Subcontra | actor           |         |            |       |
|---------------|-----------------|---------|------------|-------|
| Business Name | Contract Amount | Address | City State | Phone |

Manually add subcontractor

Subcontractor Business Name

Approximate Contract Amount awarded to above Business by you:

### Subcontractor mailing address:

Address

| durcoo       |              |   |
|--------------|--------------|---|
|              |              |   |
| Sity         | State        |   |
|              | Select State | • |
| Phone Number |              |   |

-

Add

You have completed this project permit.

If you have another contract amount at \$ 10,000 or more, click **File Another Project Permit**. If you don't have another contract to file, click **Done Adding Project Permits**.

**File Another Project Permit** 

**Done Adding Project Permits** 

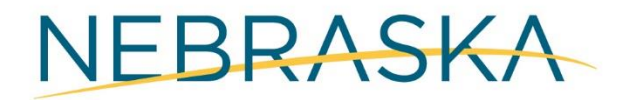

### Project Permits - Review

|                                           | Business (DBA) Name -<br>Bob Smith Construction                                     | Primary Email -<br>test41918@test.com                     | Alternate Email -                       |
|-------------------------------------------|-------------------------------------------------------------------------------------|-----------------------------------------------------------|-----------------------------------------|
| Project Permit Information                | Previous Next                                                                       |                                                           |                                         |
| Project Primary Contractor<br>Information | Project Permit 1                                                                    |                                                           |                                         |
| Project Subcontractor<br>Information      | Permit Info                                                                         | ormation                                                  |                                         |
| Project Permit Review                     | <b>Project Address</b><br>3215 A Street<br>Alliance, NE<br>69162<br>BoxButte County | Project<br>Start/End<br>Dates<br>4/1/2019 -<br>10/31/2019 | Edit<br>Permit<br>Amount<br>\$12,000.00 |
|                                           | You are the Prime                                                                   | ontractor Informat                                        | ion<br>Edit                             |
|                                           | Subcontrac                                                                          | ctors                                                     |                                         |
|                                           | No Subcontracto                                                                     | ors                                                       | Edit                                    |

### **Project Permits**

| Payment Ontions |                                                                                 |                             |                |  |
|-----------------|---------------------------------------------------------------------------------|-----------------------------|----------------|--|
| i ayı           | nent options                                                                    |                             |                |  |
| A               | Action Required<br>You have not completed the Proje<br>choose a payment option. | ct Permit registration proc | ess until you  |  |
| Fees            |                                                                                 |                             |                |  |
| Busir           | ness Information                                                                | Project Permit              | Total          |  |
| Bob S           | Smith Construction                                                              | \$25.00                     | \$25.00        |  |
|                 |                                                                                 | Grand                       | Total: \$25.00 |  |

Questions?
 If you have any questions, please send them to
 NDOL.ContractorRegistration@nebraska.gov or call (402) 471-2239

#### Payment Options

This process may take 30-60 seconds, please be patient. Online payment minimum processing fee is \$3.00. If transactions are over \$100 then fee is 3% of the total.

Pay Online Pay by Mail

### **Contractor Registration**

Business (DBA) Name -Bob Smith Construction Primary Email test41918@test.com Alternate Email -

### Payment Invoice

Thank you for requesting a Project Permit with the Nebraska Department of Labor. Please print this voucher and mail with payment.

#### Mail To:

Nebraska Department of Labor Labor Law / Contractor Registration 550 So. 16<sup>th</sup> Street Lincoln, NE 68508

Fees

| Business Information   | Project Permit | Total         |
|------------------------|----------------|---------------|
| Bob Smith Construction | \$25.00        | \$25.00       |
|                        | Grand To       | otal: \$25.00 |

Print Go to Dashboard

Once you have filed your project permit, the permit will be displayed in your business's dashboard. An example is shown on the right.

### **Bob Smith Construction**

| My Actions              |                              |                                                                         |                                   |
|-------------------------|------------------------------|-------------------------------------------------------------------------|-----------------------------------|
| Review Existing         |                              |                                                                         |                                   |
| Registration            | Welcome                      | to your Contractor Regist                                               | ration                            |
| Manage Documents        | Dashboar                     | d                                                                       |                                   |
| Change Sales Tax Option | From this scr                | een you will be able to print your c                                    | ertificate, update                |
| File New Project Permit | your business<br>compensatio | s information, upload documents s<br>n and affidavits, and check on the | such as workers<br>status of your |
| Submit Out of Business  | registration.                |                                                                         |                                   |
| Notification            | If you ownerie               | nee onvienues or hove onvienuesti                                       | ana faal fraa ta                  |
| Pogistor Now            | II you experie               | (402) 471 2220 or                                                       | ons reel free to                  |
| Business/DBA            | contact us at                | <u>(402) 471-2239</u> Or                                                |                                   |
| Dusiness/DDA            | NDOL.Contra                  | <u>ctorRegistration@nebraska.gov</u>                                    |                                   |
| View Account Profile    |                              |                                                                         |                                   |

### My Project Permits

| Project Name     | Start Date | Expiration Date | Payment Status              |                |
|------------------|------------|-----------------|-----------------------------|----------------|
| 3215 A Street    | 4/1/2019   | 10/31/2019      | Submitted by Mail - Pending | <b>Details</b> |
| 3241 Summer Ave. | 5/16/2018  | 9/30/2018       | Submitted by Mail - Pending | <u>Details</u> |

### **Out of Business Notification**

Out of Business Notification

Certification

Confirmation

### **Business Information:**

Arizona Facility & Consulting Services, LLC 15837 Decatur Street Omaha, NE 68118

Please select the reason why you are submitting the Out of Business Notification.

THE BUSINESS IS NO LONGER IN OPERATION

NO LONGER WORKING IN NEBRASKA

Please click the "Next" button after selecting the reason.

Next

Cancel

Out of Business Notification

Certification

Confirmation

### Out of Business Notification

### Certification

I hereby certify that effective 4/19/2018 12:00:00 AM, Arizona Facility & Consulting Services, LLC is no longer in operation.

 Signature (\*Required)
 Date (\*Required)

 Bob Smith
 4/19/2018 11:45:16 A

Submit Previous Cancel

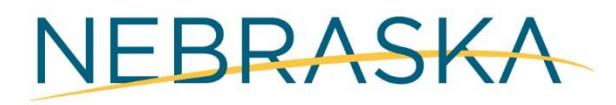

### Out of Business Notification

Out of Business Notification

Certification

Confirmation

Confirmation

Your out of business notification has been successfully submitted.

**Return to Dashboard** 

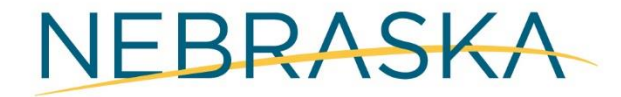

Alert This Contractor is Out of Business.

Please click here to renew your registration.

### Arizona Facility & Consulting Services, LLC

| Status: Out of Business | Expires: 07/01/2018                         | Return to Dashboard                                             |
|-------------------------|---------------------------------------------|-----------------------------------------------------------------|
| Messages/Tool Ti        | ps?                                         |                                                                 |
|                         |                                             |                                                                 |
|                         |                                             |                                                                 |
| on                      |                                             |                                                                 |
| s                       |                                             |                                                                 |
|                         |                                             |                                                                 |
|                         |                                             |                                                                 |
|                         | Status: Out of Business<br>Messages/Tool Ti | Status: Out of Business Expires: 07/01/2018 Messages/Tool Tips? |

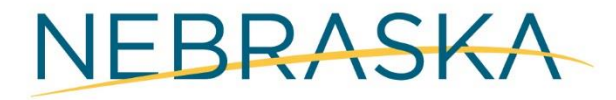